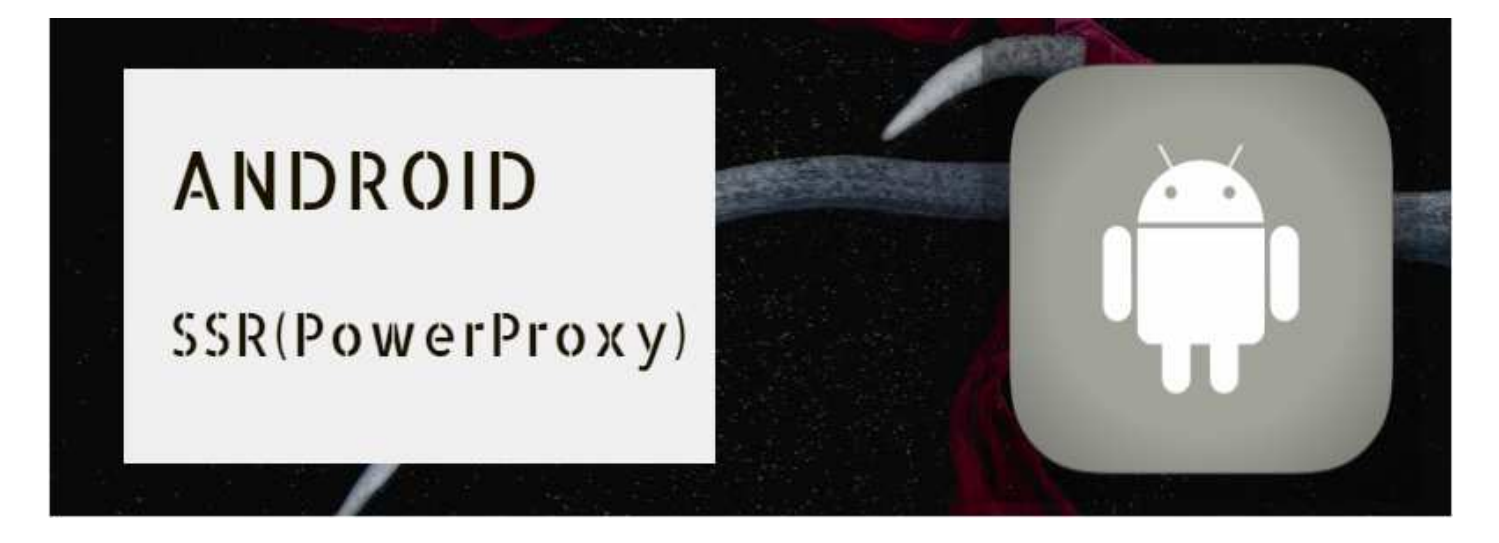

## SSR(PowerProxy)アプリのご使用方法(Android)

## (1) SSR(PowerProxy)アプリのインストール

- 1.アプリのダウンロード
- 2.ダウンロードしたapkファイルをインストール

## (2)アプリの設定と起動

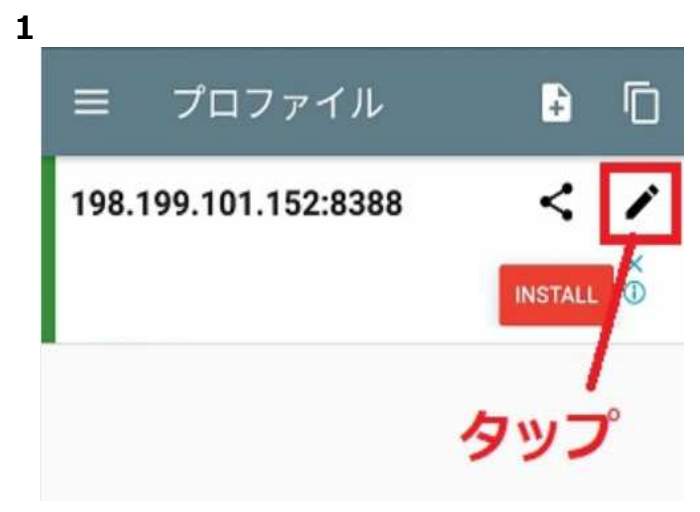

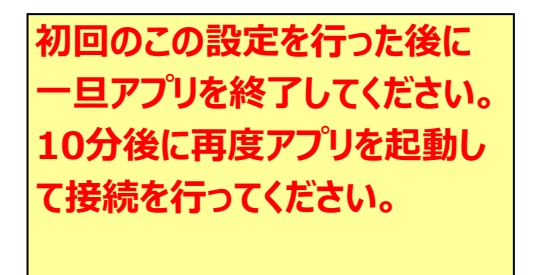

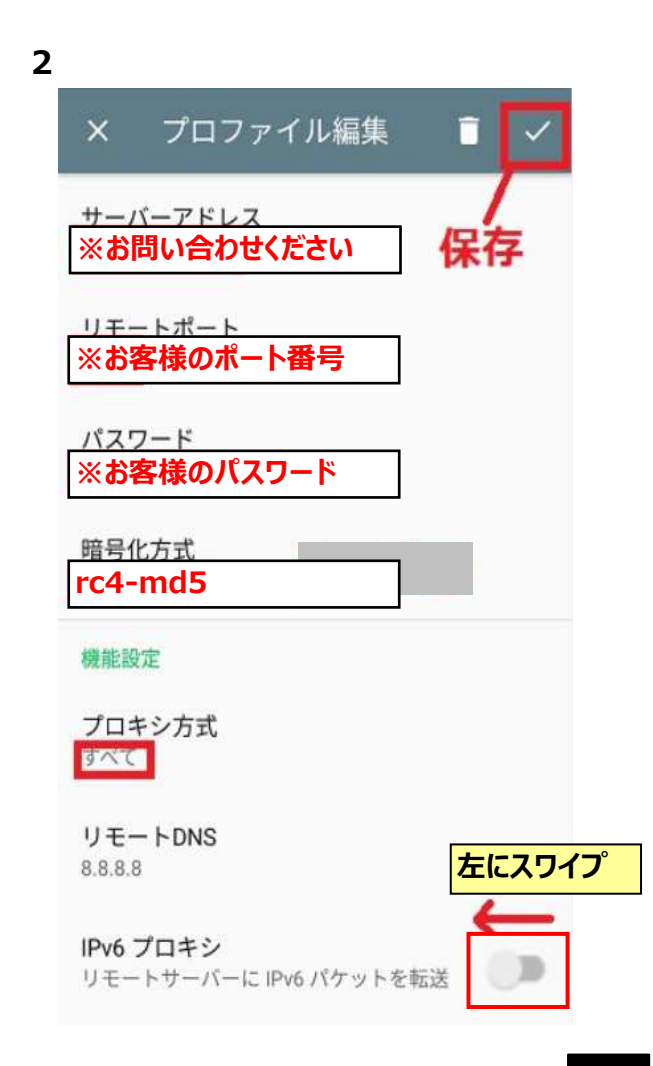

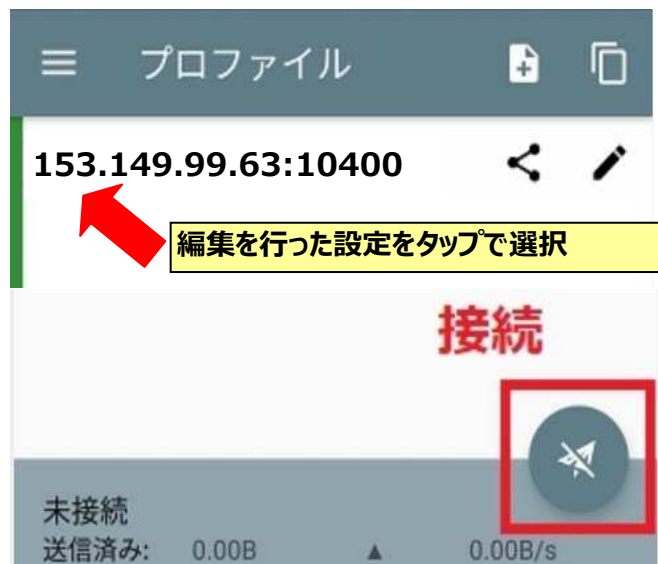

4 接続設定を追加する方法

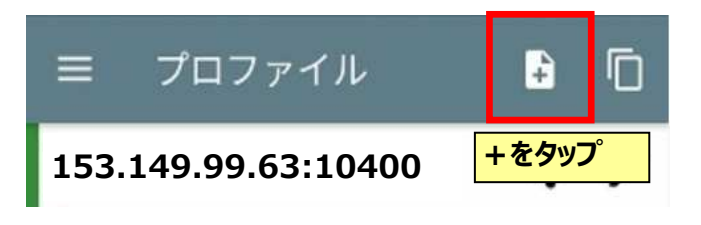